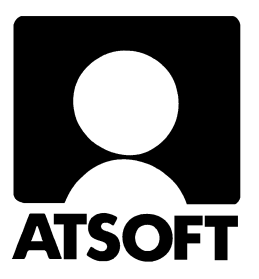

# Asteri Varastovalvonta Dos Vuosipäivitys 3.11.2007

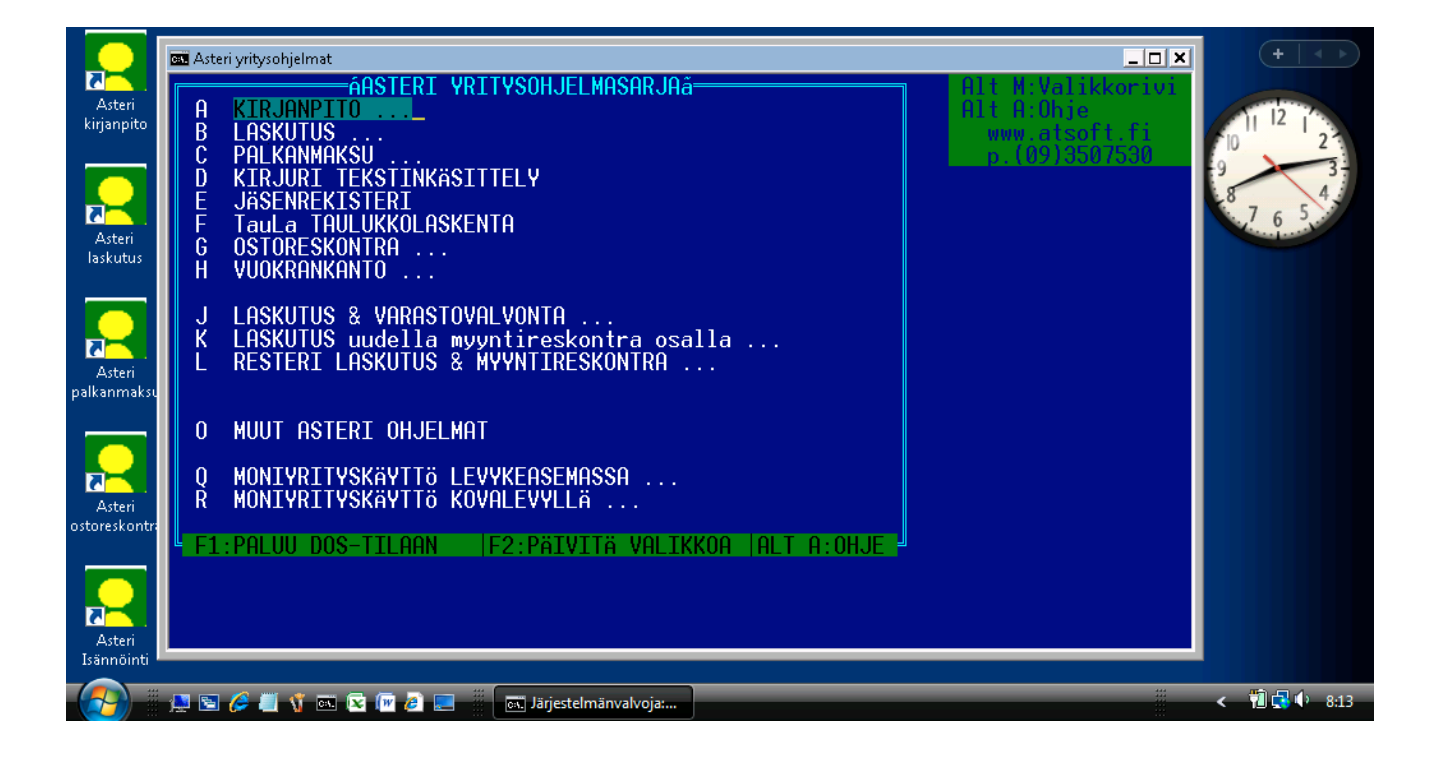

# Viime hetken tiedot kotisivuiltamme

Tarkista viime hetken vinkit kotisivuiltamme ennen päivityksen asentamista.

Varastovalvonnan päivitys www.atsoft.fi/vvpv.htm Kirjoittimista www.atsoft.fi/kirmaari.htm Uuden koneen ostajalle www.atsoft.fi/uuskoneo.htm

# Yhteystietomme:

Sähköposti atsoft@atsoft.fi Puh (09) 350 7530 Fax (09) 351 5532

# Asteri Varastovalvonta 12-tietoa Dos (vlvk.exe) Vuosipäivitys

Asteri varastovalvonta on lisäohjelma, jota voi käyttää Asteri laskutuksen liitettynä tai itsenäisenä ohjelmana.

Tämä päivitys sisältää varastovalvonnan, reseptituotteiden luomisen ja tuotteiden varastoon laskuttamisen (vlvk.exe, vlrese.exe ja vlolsupe.exe). Mukana on myös ohjelma laskutettujen tuotteiden reseptiosien poistamiseen varastosta laskuttamisen jälkeen (resemuut.exe)

Laskutusosasta (laskutus, asiakas- ja tuotekortisto, myyntireskontra ja korkolaskutus) on saatavilla oma päivityksensä. Tämä päivitys täydentää laskutuksen peruspäivitystä.

#### Muutokset edellisvuoden vuosipäivityksen jälkeen

Ohjelmaan ei ole tullut toiminnallisia muutoksia edellisen vuosipäivityksen jälkeen

#### Päivitykseen sisältyvät ohjelmat:

VLVK.EXE 12-tietoinen varastovalvonta

VLRESE.EXE reseptituotteiden määritys

VLOLSUPE.EXE ostolaskutus: tavaroiden lisääminen varastoon RESEMUUT.EXE laskutusohjelmasta (ls19) poistuttaessa tämä ohjelma käynnistetään ja se poistaa varastosta laskutetun tuotteen komponentit reseptin mukaan. (perintöohjelma, mukana kaiken varalta)

KIRMAARI.EXE kirjoittimen määritys

ABC12.EXE pika-aakkostus (perintöohjelma., mukana kaiken varalta). Soveltuu myös varaston aakkostukseen, jos aakkostus keskeyttää ohjelman "out-of-memory" –muistipula – virheilmoitukseen.

# Päivityksen asentaminen

Päivitys sisältää CD-levyn, jolta voidaan tehdä paitsi päivitys niin myös ensiasennus.

Päivitys asennetaan laittamalla Cd levy asemaan ja valitsemalla [Asenna päivitys] -painike. Jos Cd levyn alkuruutu ei käynnisty automaattisesti, käynnistä Cd-levyltä ohjelma **asenna**.

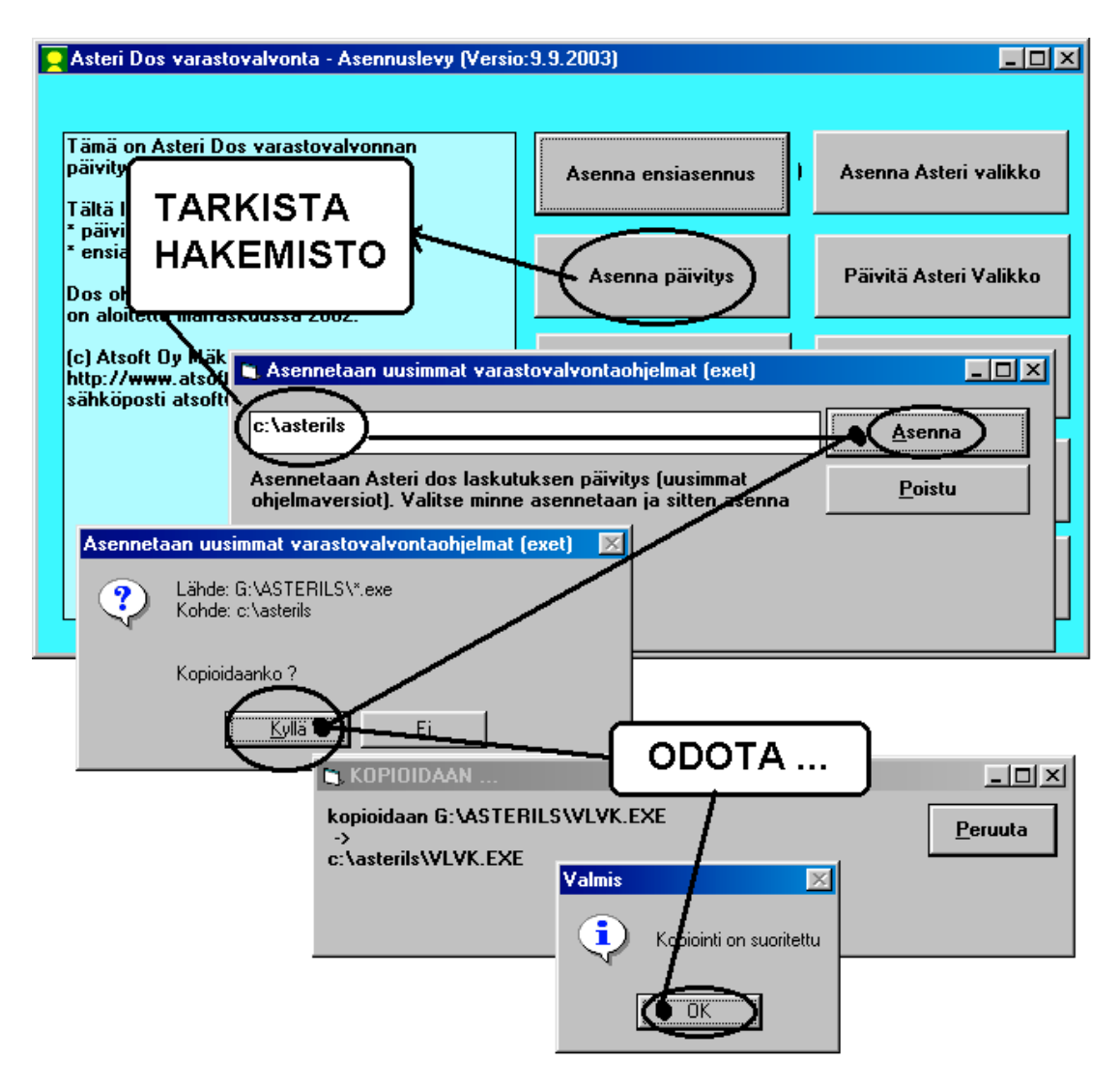

#### Lisää tietoa päivitykseen ja ohjelmaan liittyen

Päivitykseen liittyvät viime hetken ohjeet ja kysytyt kysymykset kokoamme sivulle www.atsoft.fi/vvpv.htm

# Näppäinpikakomentoja

Tieto Asteri dos ohjelmiin syötetään syöttöluukussa.

Syöttöluukussa on eräitä käyttöä nopeuttavia toimintoja:

| ESC    | Tyhjentää syöttöluukun                       |
|--------|----------------------------------------------|
| INSERT | Vaihtaa väliin/päällekirjoitustilan kanssa   |
| DELETE | Poistaa merkin kohdistimen oikealta puolelta |

Eräitä muita näppäinyhdistelmiä:

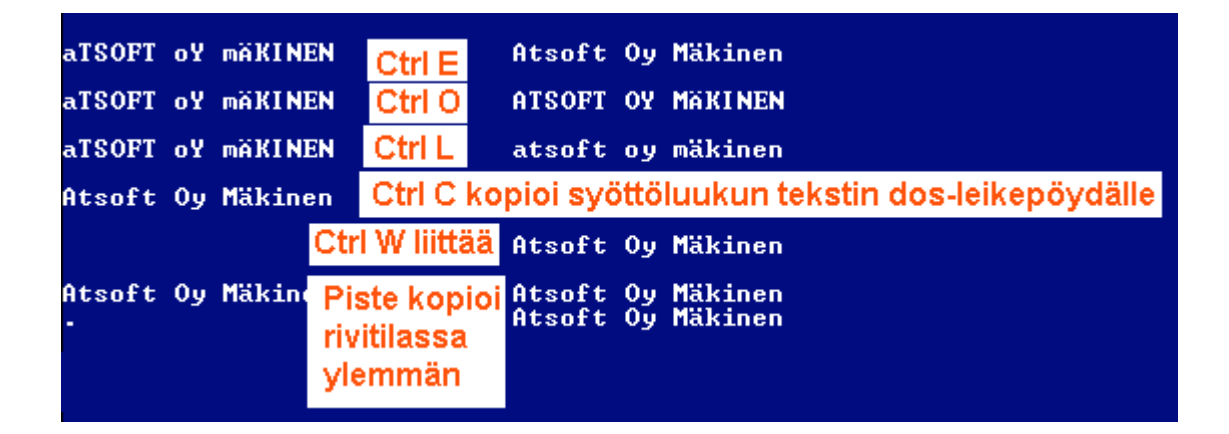

Syöttöluukun pikakomennoista saa ohjeet ruudulle Ctrl A:

| 📾 cmd - p4                                                                                                    |
|----------------------------------------------------------------------------------------------------|
| SYÖTTÖLUUKUN TOIMINNOT (Cc) Atsoft Oy Mäkinen (PUH) Ctrl A näyttää vinkit                                                                               |
| Series Poistaa merkin kohdistimen vasemmalta puol svöttöluukun toiminnoista                                                                             |
| Delete: Polstaa merkin kohdistimen paalta                                                                                                    |
| Insert: Vaihtaa väliin/näällekirioitustiloien välillä (oletus näällekirioitus)                                                                          |
| CTRL -> :Seuraavan sanan alkuun CTRL Y:Tulosta kuvaruutu kirjoittimelle                                                                                 |
| CTRL <- :Edellisen sanan alkuun - CTRL D:etäAsteri etätuki (avaa nettisivun)                                                                            |
| CTRL E:Iso alkukirjain, ONKO tAMA tUTTUA -> CTRL E -> Onko Tämä Tuttua                                                                                  |
| CTRL L:Pieniksi kiwiaimiksi, esim; kuuluuko sinne -> CIKL U -> KUULUUKO SINNE                                                                           |
| "Leikepöytä":CTRL C:Kopioi leikepöydälle. CTRL X:Leikkaa. CTRL W:Liittää                                                                                |
| CTRL B:Kopioi lp:lle jatkeeksi, CTRL K:Liittää kaikki rivit, CTRL N:Näytä lp                                                                            |
| CTRL U:Välilyönti kohdistimen kohtaan, esim Suihkunalle -> Suihku nalle                                                                                 |
| GIRL I:Rohdistimesta alkaen merkit oikeaan reunaan;Suihkunalle -> Suihku - nalle<br>CTPL C:Laakaa laakutaimitukaan, aaim 2500×1,22 -> CTPL C -> 2050,00 |
| CTRL P:Muuta suuntanumero 90-350 7530 $\rightarrow$ CTRL P $\rightarrow$ 09-350 7530                                                                    |
| CTRL R:Toista tekstiä, esim Leik -> CTRL R -> Leik Leik Leik Leik                                                                                       |
| CTRL S:Ruudun sammutus, salasana annetaan Asteri valikko -ohjelmassa (ALT P)                                                                            |
| CTRL U:Tekee pykälänmerkin § ¦ CTRL F:Kirjoita jopa 79 merkkinen tieto kenttään<br>CTRL V:Ouss luhitus hestäs (hestäs johan si usi kinjoittas)          |
| CTRL Z:Insert mudditaa kentän lonusta on/off r Niin makaa kuin netaa                                                                                    |
| CTRL End:Kohdistimesta alkaen merkit pois Niin makaa                                                                                                    |
| CTRL Home:Kohdistimeen asti merkit pois kuin petaa                                                                                                    |
| CTRL PgUp:Poista merkit seuraavan sanan alkuun Niin makaa petaa                                                                                         |
| <u>CIRL PYDN:Poista merkit edellisen sanan alkuun Niin kuin petaa. Paina LENIERI _</u>                                                                  |

# Dos ohjelmien siirto uuteen koneeseen

Tässä esimerkissä käydään läpi, miten Asteri Dos ohjelmat siirretään uuteen koneeseen.

#### 2 🔄 Paikallinen levy (C:) VANHA KONE × Nimi 🔺 Kansiot 🗋 ASTERI 🞯 Työpöytä ASTERIKP 표 🚞 Omat tiedostot Kopioi vanhasta 🖃 💂 Oma tietokone ASTERILS koneesta kaikki ASTERIOR 🗉 🌉 3,5 tuuman levyke (A:) C:\ASTERI -alkuiset ASTERIPL 🖃 🥯 Paikallinen levy (C:) | ASTERIVK 🗋 ASTERI kansiot uudelle koneelle compag ASTERIKP 🗋 cpqs ASTERILS 🛅 Documents and Sel ASTERIOR 🚞 eudora ASTERIPL i386 🛅 ASTERIVK Program Files 🛅 compag **UUSI KONE** 🄇 🔄 🗢 🚢 🕨 Tietokone 🕨 Paikallinen levy (C:) 🕨 🔢 Näkymät 💌 🖬 Resurssienhallinta 👧 Jaa 🛛 👩 Tallenna levylle 🛉 Järjestä 🥆 Nimi Muokkauspäivä. T\, Suosikkilinkit 💧 ASTERI 1.11.2007 10:02 Ti Tiedostot 🚹 ASTERIKP 1.11.2007 10:02 Ti 🕒 Kuvat ASTERILS 1.11.2007 10:02 Ti Musiikki ASTERIOR 1.11.2007 10:02 Ti Lisää » ASTERIPL 1.11.2007 10:02 Ti ASTERIVK 1.11.2007 39:93 Ti Kansiot 🔒 finvoice 26.3.2007 11:19 Ti 🔺 🌉 Työpöytä Ti hp 22.1.2007 6:37 Atsoft 🚺 Intel 22.1.2007 6:26 Ti 🔈 퉲 Julkinen Ξ 📙 Käyttäjät i Ti 23.3.2007 16:53 🔺 🛤 Tietokone MSOCache 26.3.2007 9:46 Ti 🔺 💒 Paikallinen levy (C:) 🍐 Program Files 26.3.2007 9:57 Ti d 📙 🕹 🕹 ProgramData Ti 26.3.2007 9:47 ASTERIKP 📙 SwSetup 23.3.2007 17:12 Ti ASTERILS System.sav 23.3.2007 17:12 Ti ASTERIOR 📙 Windows 3.5.2007 7:23 Tie 🗼 ASTERIPL 📐 winkp 3.5.2007 7:23 Tie d 🗋 Asterivk 📙 WINLS 2.5.2007 8:11 Ti 👍 finvoice 📙 WINOR 2.5.2007 8:03 Tie 🚺 hn

#### Vaihe 1: Kopioi vanhalta koneelta uudelle koneelle

#### Vaihe 2: Tee uuden koneen työpöydälle pikakuvake

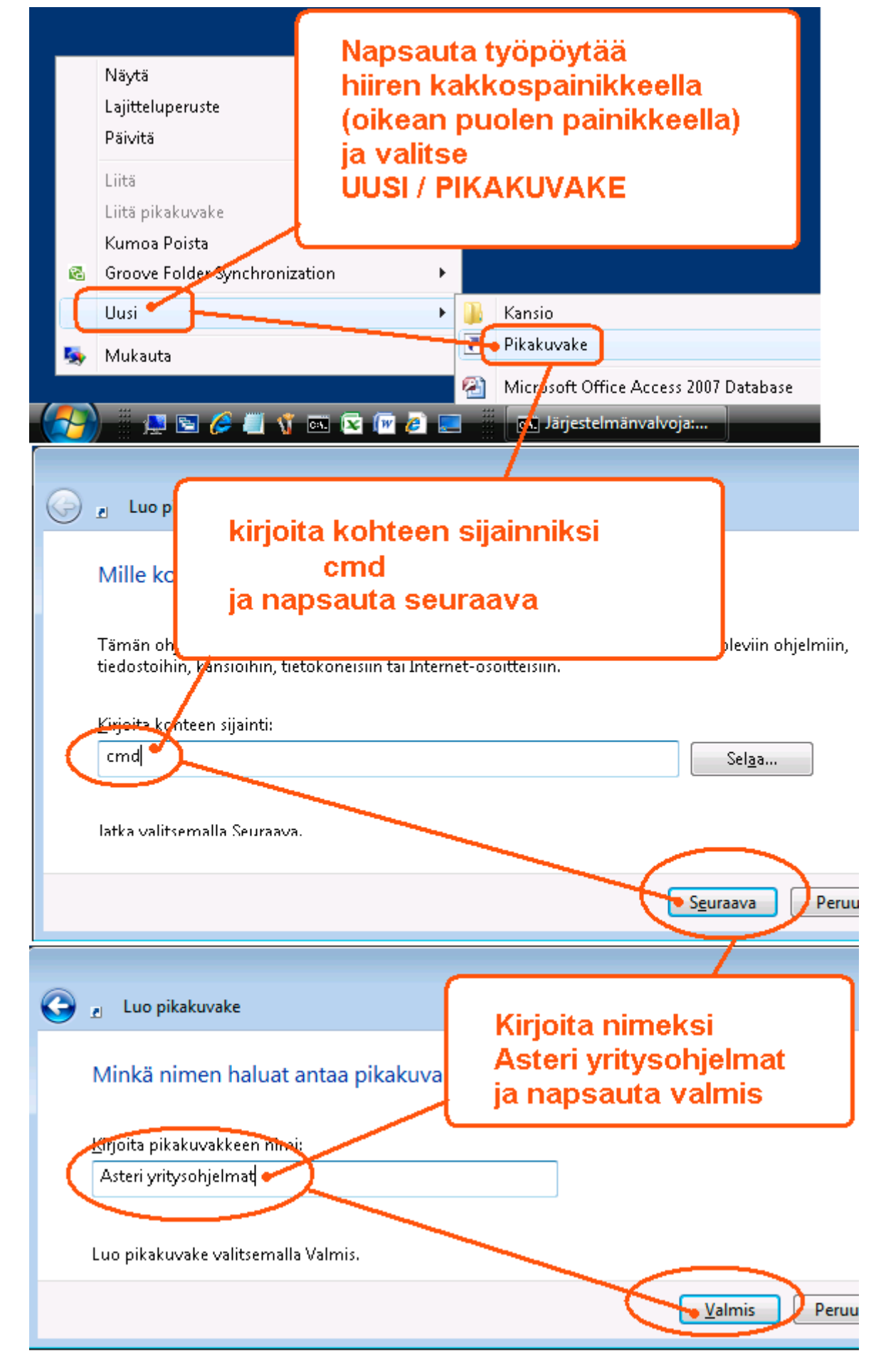

#### Vaihe 3: Määritä pikakuvake käynnistämään Asteri valikko

| Avaa ti<br>Asteri<br>yritysohjelma<br>t<br>Lisaë P                                                                                                    | iedostosijainti<br>a järjestelmänvalvojana<br>ä Käynnistä-valikkoon<br>ikakäynnistykseen                                                                                                    |
|----------------------------------------------------------------------------------------------------|----------------------------------------------------------------------------------------------------|
| napsauta pikakuvaketta<br>hiiren kakkospainikkeella<br>ja valitse "ominaisuudet"<br>Leikka<br>Kopioi<br>Luo pi<br>Poista<br>Minnes<br>Omina                                                                                                    | a edelliset versiot                                                                                                    |
|                                                                                                    | 📖 Järjestelmänvalvoja: < 🐔 📢 9:18                                                                                                    |
| Ominais uudet: Asteri yritysohjelmat         Yhteenshoivaas       Suojaus       Tiedot       Edelliset vi         Yleiset       Pikakuvake       Asetukset       Fontti       Asettelu         Materi yritysotie       Iisää rivin loppuu<br>/k asteri.bat       Iisää rivin loppuu<br>/k asteri.bat         Kohteen laji:       Sovel       Iisää rivin loppuu<br>/k asteri.bat         Kohteen sijainti:       Systemsz         Kohde:       C:\Windows\System32\cmd.exe /k asteri.bat         Työkansio:       C:\ASTERI         Bikanäppäin:       CTRL +ALT + [         Sugrita:       Normaali ikkuna         Huomautus:       Iiedostosijainti       Vaihda kuvake       Lisäasetakset.         Muuta työkansioksi<br>C:\ASTERI | ersiot<br>Värit<br>Värit<br>Värit<br>Värit<br>Värit<br>Värit<br>Värit<br>Valitkunan esikatselu<br>Valitse<br>Ikkunan esikatselu<br>S x 12<br>Is x 12<br>Is x 13<br>Is x 13<br>Is x 13<br>Is kuvapistettä<br>Is kuvapistettä<br>Is kuvapistettä |
| OK Peruuta K                                                                                                    | äytä                                                                                                    |

#### Vaihe 4: Määritä polut, jos käytät moniyrityskäyttö kovalevyllä

Jos käytät ohjelmaa "moniyrityskäyttö kovalevyllä" –tavalla, lisää C:\AUTOEXE.BAT tiedostoon polkumäärittelyt käyttämiesi ohjelmien kansioon:

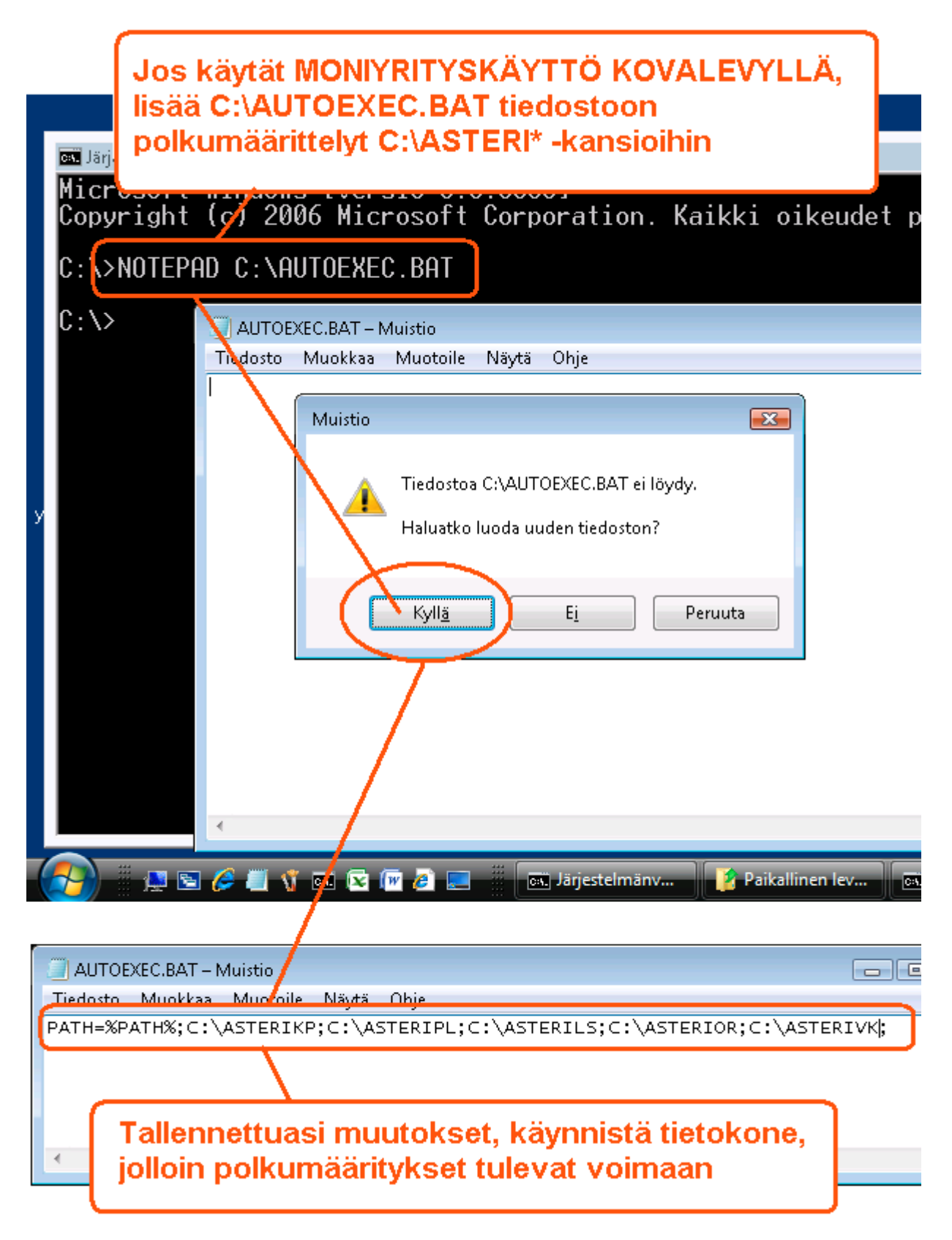

#### Vaihe 5: Testaa

Käynnistä Asteri valikko pikakuvakkeesta ja testaa ohjelmien käynnistyminen ja tulostuksen onnistuminen

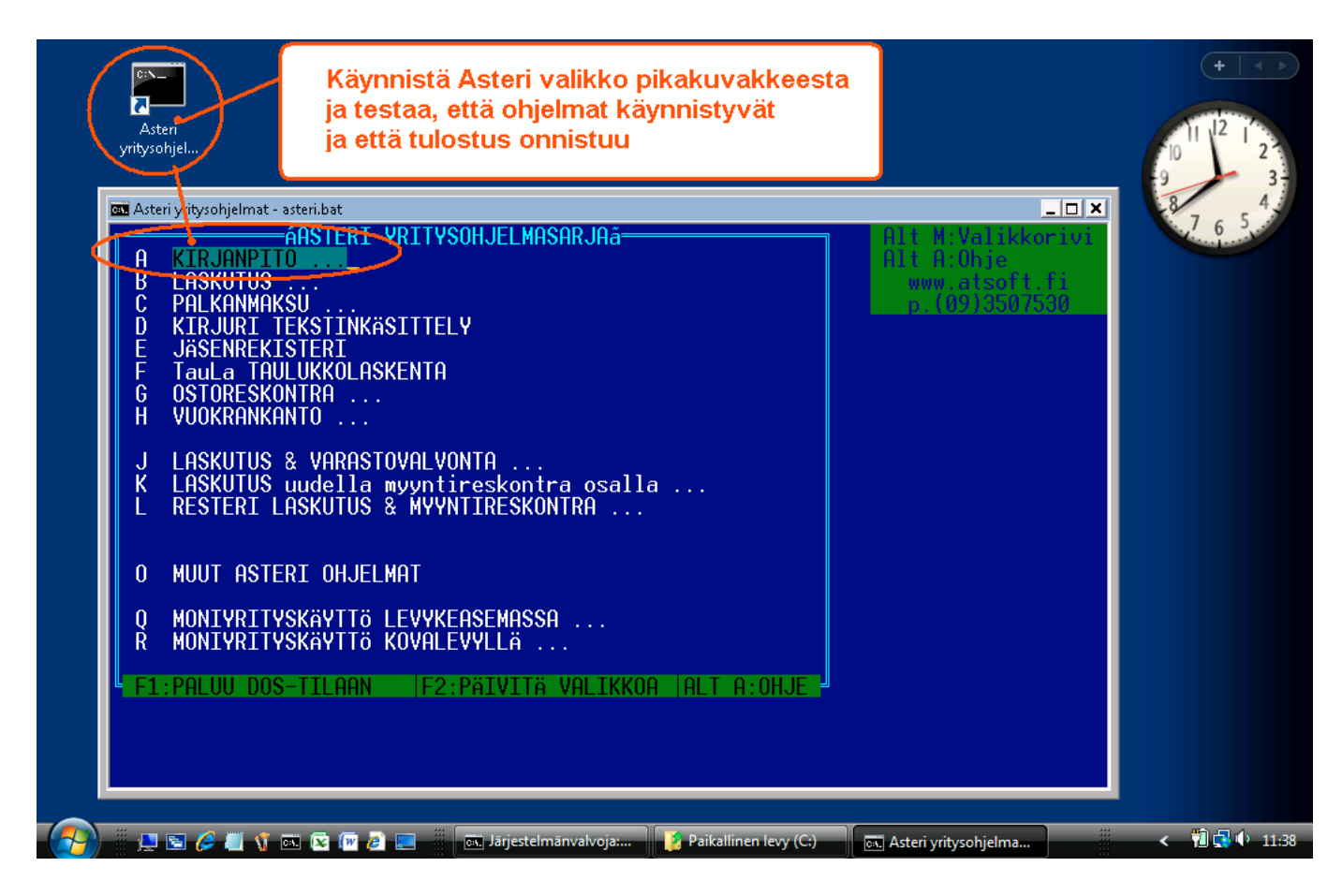

### Jos ohjelma ei käynnisty

⊠ Järjestelmänvalvoja:Asteriyritysohjelmat VALINTANNE OLI:- Kirjanpito, päiväkirjan tallennus ja tulosteet pckp31 ei tunnistettu sisäiseksi tai ulkoiseksi komennoksi, suoritettavaksi ohjelmaksi tai komentojonotiedostoksi.

Jos ohjelma ei käynnisty vaan palaa Asteri valikkoon, tarkista että olet tehnyt polkumäärittelyt ja käynnistänyt koneen Vaihe 4:n mukaan

# Jos ÅÄÖ näppäimistä tulee [';

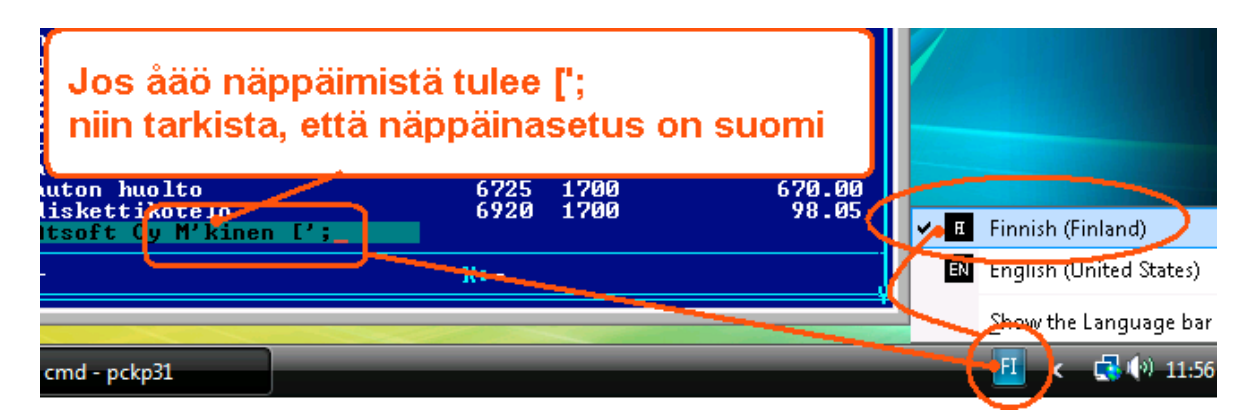

Jos näppäinasetuksen muuttaminen ei auta, lisää %SystemRoot%\system32\autoexec.nt loppuun rivi KB16 SU

#### Jos tulostus ei onnistu

Jos tulostus ei onnistu, tarkista että kirjoitin tukee dos tulostusta ja että LPT1: porttiin ohjattu Dos tuloste tulostuu kirjoittimelle:

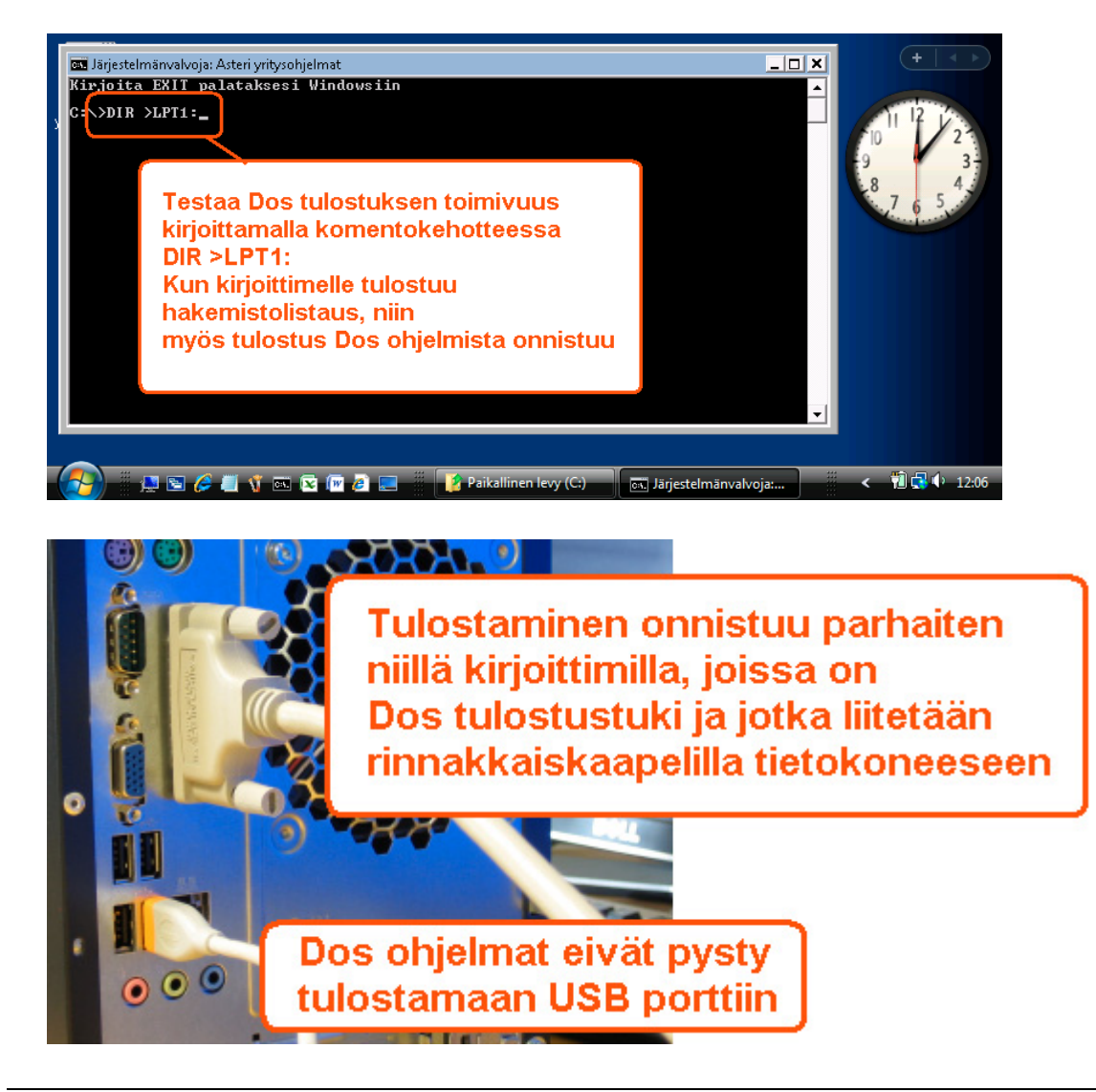

# Tulostaminen uusilla kirjoittimilla

Tulostaminen onnistuu parhaiten sellaisella kirjoittimella, jossa on Dos tulostustuki.

Tilapäisratkaisuna voit tulostaa dos ohjelmien tulosteet muistioon ja muistiosta kirjoittimelle, jos kirjoitin ei tue dos tulostusta.

Ohjelmassa on valinta **vaihda kirjoitinmääritystä**, joka voidaan vaihtaa ohjelman ajon ajaksi toinen kirjoitinmääritys.

Valitse kirjoitinmääritykseksi **F8:Muistioon** niin paperitulosteet avautuvat muistiossa, josta voit tulostaa tulosteen kirjoittimelle:

| TULOSTA TARRAT LE<br>KIRJOITTIMELLE<br>F8-TULOSTEET<br>KAPEALISTA<br>KAPI TULOSTEET<br>KAPEALISTA<br>KAPI TULOSTEET<br>VAIHDA KIRJ.ASETUK                                                                                  | UVTOIMET MUOKKAA A<br>tsoft Ou Mäkinen HER<br>Vaihda kirjoit | BC MUUT MÄÄRITÄ POISTU<br>13 11 02 L ITjedosto:ASIAK<br>inmääritys<br>PHIRKH K                                                                                                    | OHJELMASTA<br>AS<br>10010<br>100DI |
|----------------------------------------------------------------------------------------------------|--------------------------------------------------------------|----------------------------------------------------------------------------------------------------|------------------------------------|
| UALITSE KIRJOITI<br>F3:Uaihda LPT/vasen<br>KIRJOITINMÄÄRITYSH<br>1 - HP EMULOINTI<br>2 - CANON LASER<br>3 - HP DESKJET 2/1<br>A14 - HP PAINTJET<br>JU5 - HP LASERJET 2P/<br>A16 - HP LASERJET 4/4<br>Be7 - HP LASERJET SER | paina F8                                                     | E UUSI   F2:POISTU SÄILYT<br>5:Leikepöydälle F7:Wordi<br>5:Leikepöydälle F7:Wordi<br>K – EI MääRITETTY<br>L – EI MääRITETTY<br>M – EI MääRITETTY<br>N – EI MääRITETTY<br>O – EI MääRITETTY<br>P – EI MääRITETTY | F8:Muistioon                       |
| $ \begin{array}{llllllllllllllllllllllllllllllllllll$                                                                                                    | n lista paperille<br>iakaskortisto<br>to (k/e) E<br>(k/e)_   | paperituloste                                                                                                    |                                    |
| NOTEPAD.TMP – Muistio                                                                                                    |                                                              |                                                                                                    | - • ×                              |
| Tiedosto <u>M</u> uokkaa M <u>u</u> oto<br>Asiakaskortisto<br>Kortisto:ASIAKAS<br>3.11.2007                                                                                                    | paperituloste tu<br>josta voit tulos                         | ulostuu muistioon,<br>taa sen kirjoittimelle                                                                                                    | sivu 1                             |
| NIMI                                                                                                    | OSOITE                                                       | РАІККА                                                                                                    | KOODI                              |
| Atsoft Oy Mäkinen<br>Juha Mäkinen<br>ATK-Palvelu Atso M<br>Bellasport                                                                                                    | Malminkaari 21 B<br>Soidintie 2<br>Jäk Pyynikintie 4–8       | 00700 HELSINKI<br>00700 HELSINKI<br>00700 HELSINKI<br>00700 HELSINKI                                                                                                    | 10004<br>10012<br>10022<br>10033   |

Lisää tulostusniksejä www.atsoft.fi/kirmaari.htm

# Tulostaminen doswintu.exe -apuohjelmalla

Doswintua käytettäessä Asteri ohjelma tulostaa tulosteen ensin levytiedostoon ja käynnistää sitten doswintu.exe:n, joka tulostaa tiedoston kirjoittimelle.

#### Asenna doswintu.exe koneellesi

Jos päivitit Asteri Valikon, Doswintu asentui jo koneellesi.

Jos ei asentunut, Asenna doswintu joko kopioimalla cd-levyltä d:\asteri\doswintu.exe ja d:\asteri\vb40032.dll tiedostot C:\ASTERI kansioon tai tallenna vastaava tiedostot netistä

www.atsoft.fi/dostulostewinkirjoittimelle.htm

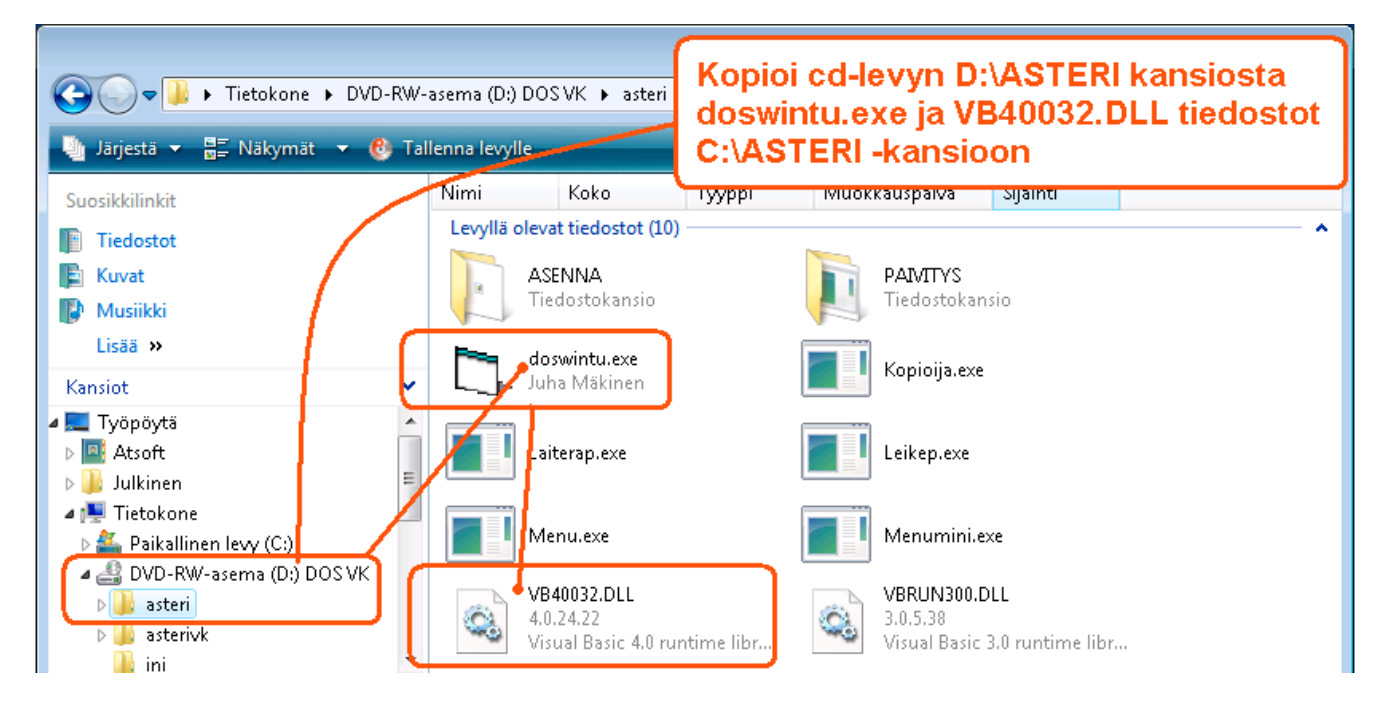

#### Tee doswintua varten kirjoitinmääritys (ks. viereinen kuva)

Tee doswintua varten uusi kirjoitinmääritys ja valitse se käytettäväksi kirjoitinmääritykseksi seuraavan sivun kuvan ohjeiden mukaan:

- 1. Käynnistä kirjoittimen määritys ja valitse muokkaa ohjauskäskyä
- 2. Valitse (EI MÄÄRITETTY)
- 3. Alt V ja valitse DOSWINTU
- 4. Tallenna F1
- 5. Valitse 1 1- Valitse kirjoitinmääritys
- 6. Valitse DOSWINTU
- 7. Poistu valinnalla 0

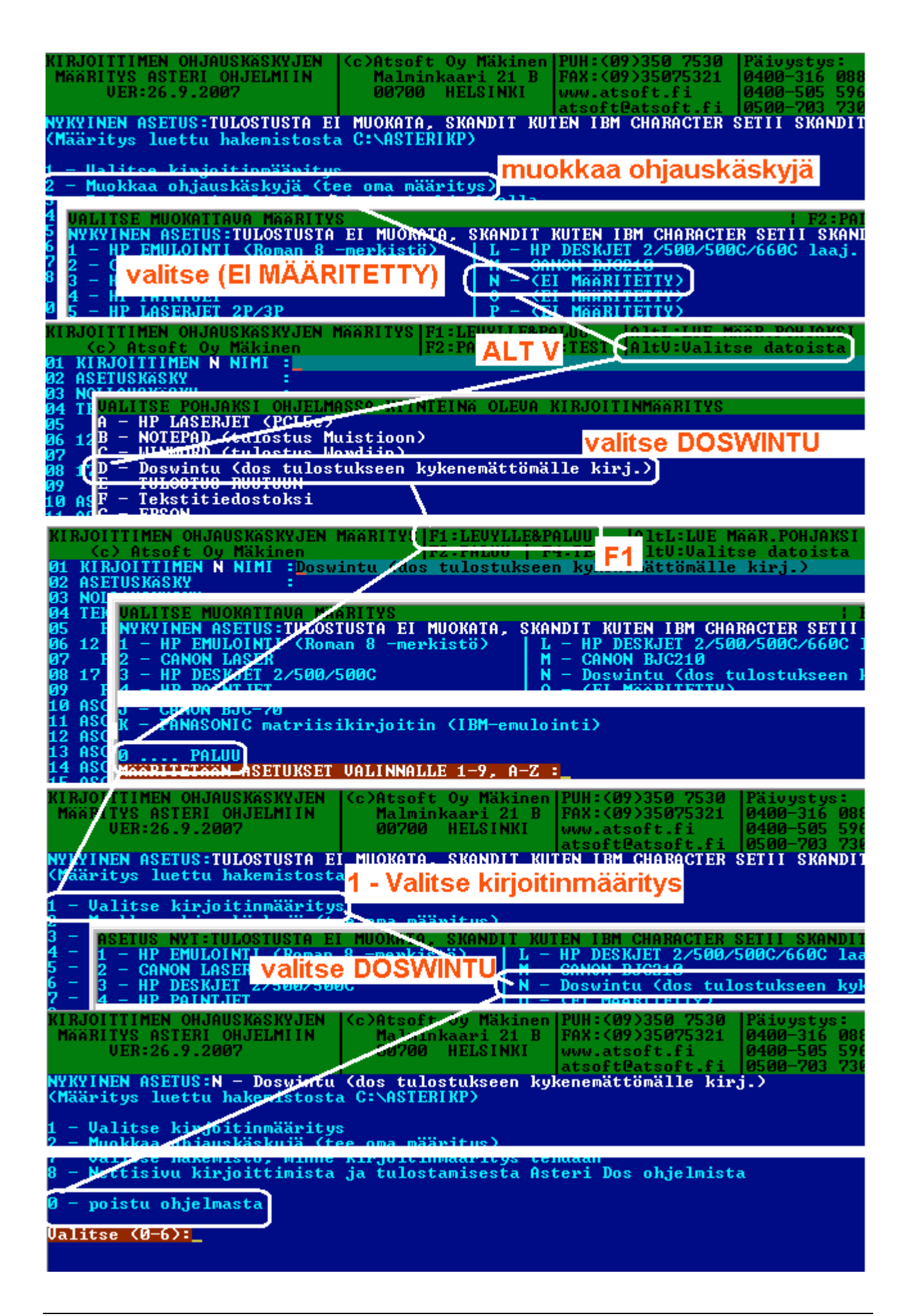

#### Ota tuloste Asteri ohjelmasta

| doswintu l<br>jolloin voit<br>ja säätää f                                                               | käynnistyy määritysruutuun,<br>valita kirjoittimen, mille tulostetaan<br>onttikoot ja marginaalit kohdalle.        |  |  |  |
|----------------------------------------------------------------------------------------------------|----------------------------------------------------------------------------------------------------|--|--|--|
| 🗈 Asteri tulostaja - Dos ohjelmar                                                                       | i tuloste windows kirjoittimelle (VER:27.10.2005/VB4)                                                              |  |  |  |
| Tulostettava tiedosto                                                                                   | C:\ASTERIKP\~AVAA.DTW                                                                                              |  |  |  |
| Kirjoitin, jolle tulostetaan                                                                            |                                                                                                    |  |  |  |
| Ylämarginaali mm                                                                                        |                                                                                                    |  |  |  |
| Vasen marginaali mm                                                                                     | 10 Valitse kirjoitin.                                                                                              |  |  |  |
| Normaalifontti pistekoko                                                                                | 10 mille tulostetaan                                                                                               |  |  |  |
| 12cpi fontin pistekoko                                                                                  | 8 🔲 Käännä 12cpi tuloste vaakasuur                                                                                 |  |  |  |
| 17cpi fontin pistekoko                                                                                  | 6 🖂 🗁 Käännä 17cpi tuloste vaakasuuntaan                                                                           |  |  |  |
| Ensimmäinen tulostettava sivu                                                                           | 1                                                                                                    |  |  |  |
| Viimeinen tulostettava sivu                                                                             | 99999                                                                                                    |  |  |  |
|                                                                                                    | Tulostuksen aloitus<br>O Aloita tulostus suoraan (kysymättä lähtötietoja)                                          |  |  |  |
|                                                                                                    | <ul> <li>Aloita tulostus tältä ruudulta</li> </ul>                                                                 |  |  |  |
| 🔲 Kavenna vain ne rivit, jotka leveitä, älä koko tulostetta (soveltuu lähinnä laskulomakkeelle)         |                                                                                                    |  |  |  |
| Tulosta vaakatulosteet omalla kirjoitinajurillaan, jossa kirjoitinajurissa jo määritetty tulostussuunta |                                                                                                    |  |  |  |
| Kun tulosteet to<br>valitsemalla koh<br>tätä ruutua ei ja<br>ohjautuu suoraa                            | pimivat halutulla tavalla,<br>ndan (*) aloita tulostus suoraan<br>tkossa näytetä vaan tuloste<br>an kirjoittimelle |  |  |  |

Valitse **kirjoitin, jolle tulostetaan** ja napsauta [Tulosta]. Pienennä tarvittaessa vasenta marginaalia ja fonttikokoja.

Valitsemalla (\*) Aloita tulostus suoraan tuloste menee jatkossa suoraan kirjoittimelle. Jos myöhemmin haluat tehdä muutoksia doswintun asetuksiin, avaa oletushakemistossa oleva doswintu.oma määritystiedosto muistioon ja poista rivi, jolla lukee optAloitaHeti = False ja tallenna tiedosto. Ota sitten tuloste, jolloin doswintu taas kysyy tulostusarvot. Lisätietoa doswintu.exe:stä osoitteesta www.atsoft.fi/dostulostewinkirjoittimelle.htm

# Asteri Dos versioiden ylläpito jatkuu

Ylläpidämme Asteri Dos versiota niin kauan kuin ohjelmilla on riittävästi ylläpitosopimuksen tehneitä käyttäjiä.

Asteri Dos ohjelmat toimivat Windows Vistan 32 bittisissä versioissa.

Suosittelemme Asteri windows versioihin siirtymistä, koska ne toimivat uusissa koneissa ja uusien tulostimien kanssa paremmin.

# Kirjoittimet aiheuttava yleensä pulmia

Suurimmat pulmat Dos ohjelmien kanssa liittyvät tulostamiseen.

Uusissa kirjoittimissa ei yleensä ole dos tulostustukea. Parhaiten toimivat sellaiset kirjoittimet, jotka liitetään rinnakkaisliitännällä ("perinteisellä paksulla kirjoitinkaapelilla") ja joissa on aito Dos tulostustuki (esim. PCL5 emuloinnilla olevat kirjoittimet).

Verkkokirjoittimia voidaan käyttää Asteri Dos ohjelmien kanssa, kunhan niissä on dos tulostustuki ja tietokoneen LPT1: on ohjattu verkkokirjoittimelle.

# Kannettavat tietokoneet soveltuvat Dos ohjelmille

Asteri Dos ohjelmat toimivat kannettavissa tietokoneissa.

Tulostuksen kanssa voi tulla harmeja, nykyisissä kannettavissa ei yleensä ole rinnakkaisporttia.

Kannettavissa ei yleensä ole korppuasemaa. Korppuasemana voidaan käyttää USB porttiin liitettävää ulkoista korppuasemaa.

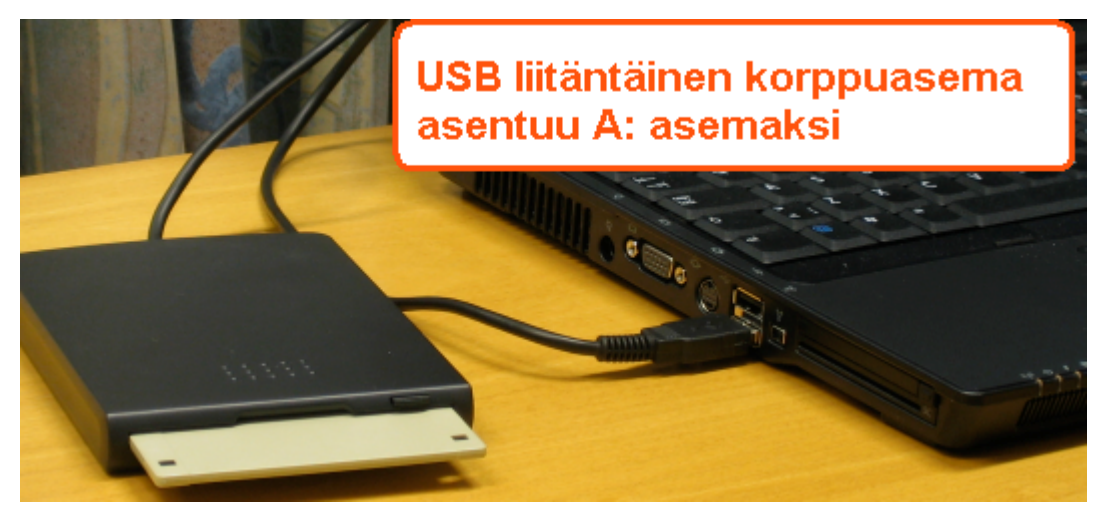